## Using the PAB in Microsoft 365

If you use Microsoft 365, follow the steps below to report an email with the PAB:

- 1. Open the email that you would like to report.
- 2. Click the ... button at the top-right corner of the email.

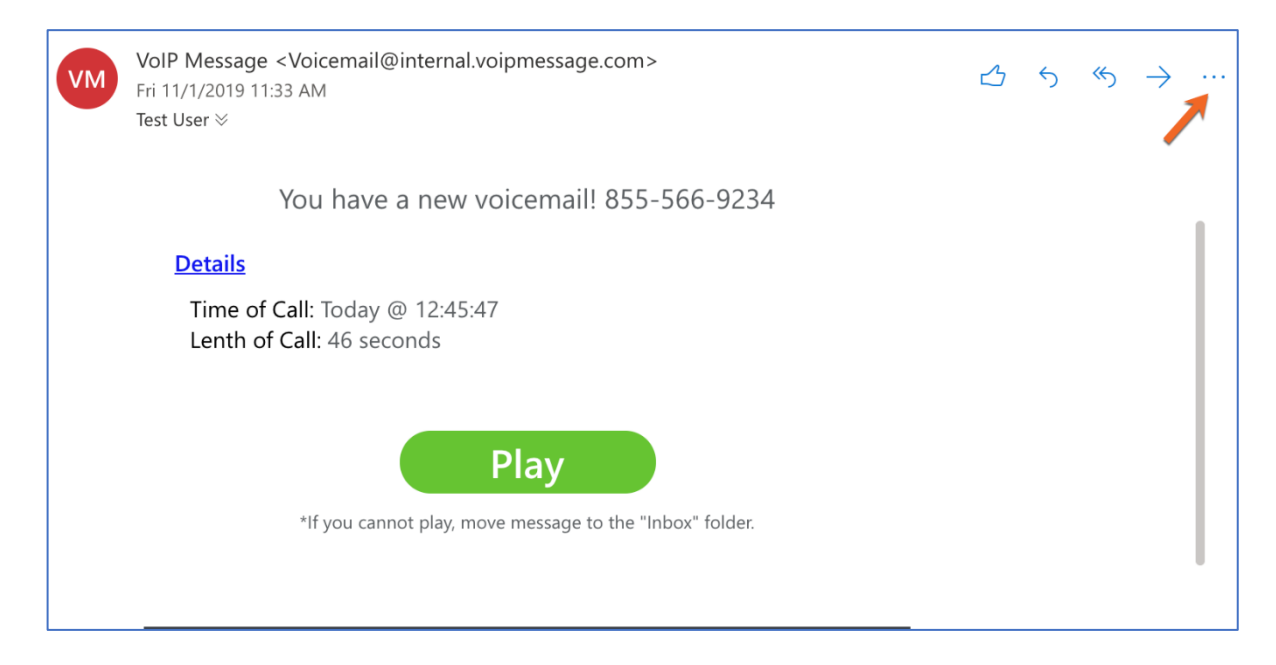

3. From the drop-down menu that opens, click Phish Alert.

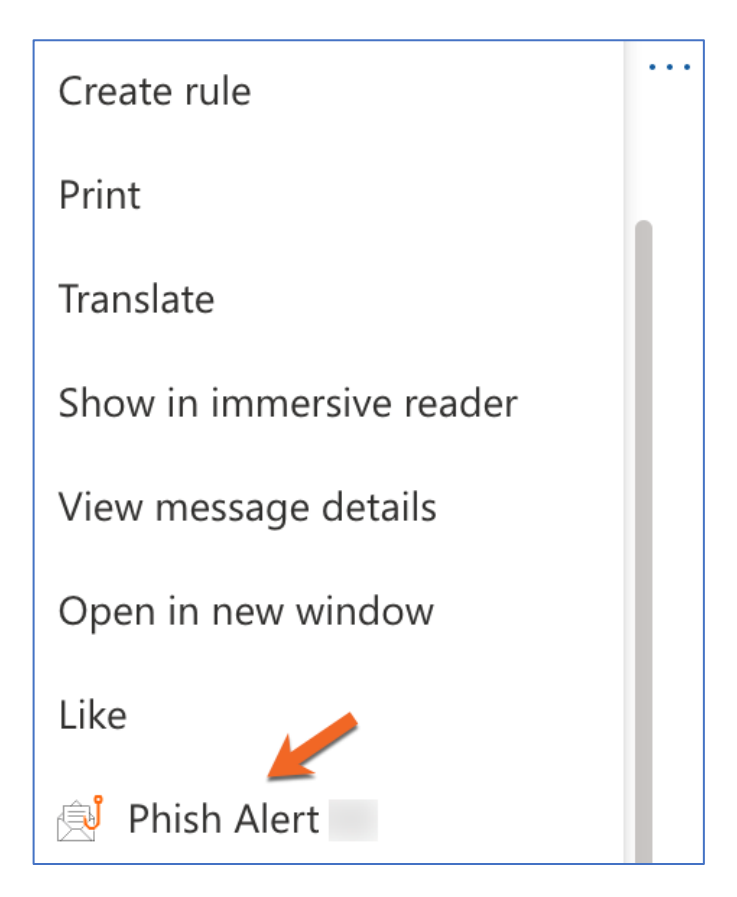

4. In the prompt that opens, click **Phish Alert** again to report the email.

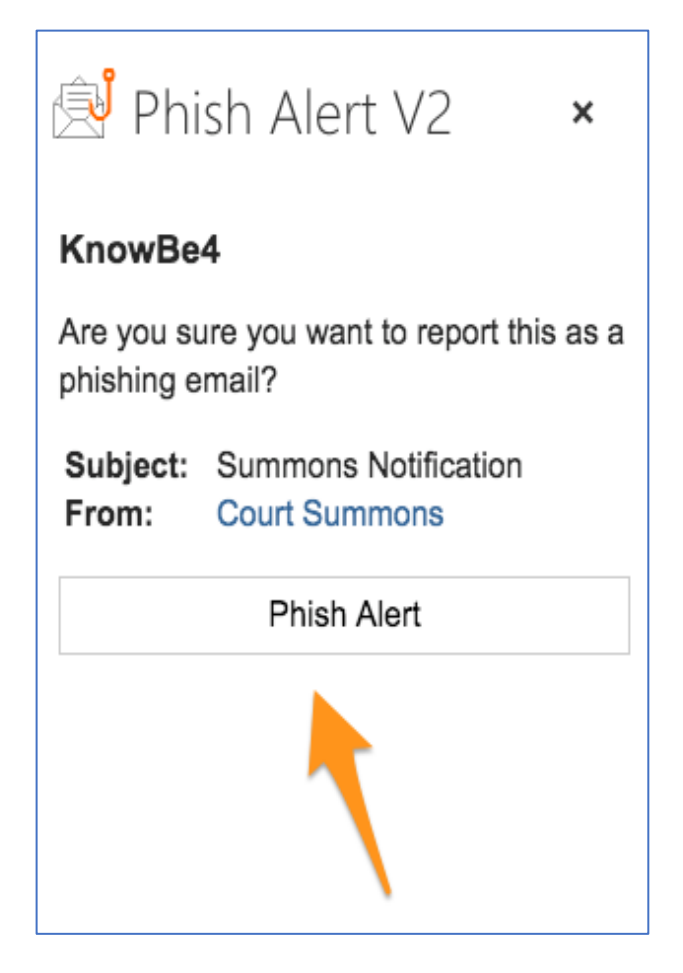

After you click **Phish Alert** again, a message will display. This message will tell you if the email you reported was a simulated phishing attack or if the email will need to be reviewed by your IT team. For an example of a message that you may receive if you successfully report a simulated phishing email, see the screenshot below:

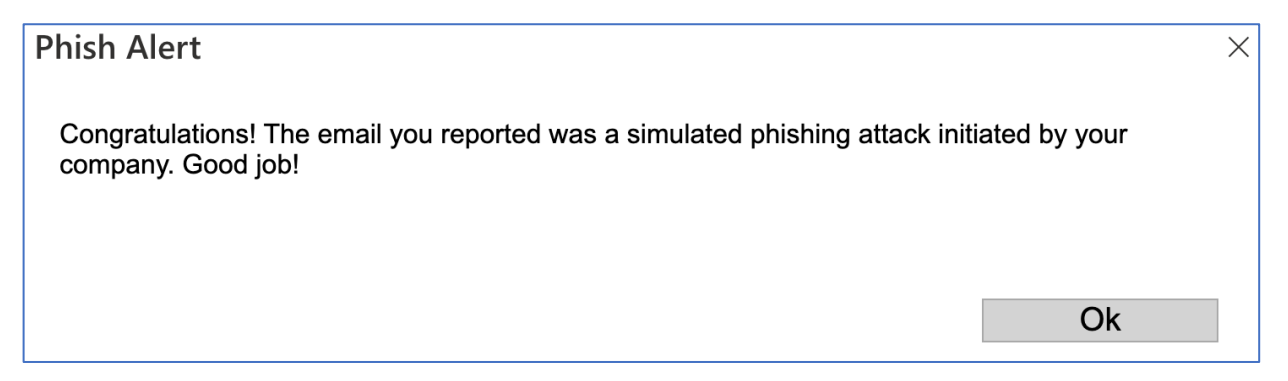

## Using the PAB in the Microsoft Outlook Mobile App for Apple iOS

If you use the Microsoft Outlook app for Apple iOS, follow the steps below to report an email:

- 1. Open the email that you would like to report.
- 2. Click the ... button at the top-right corner of the screen.

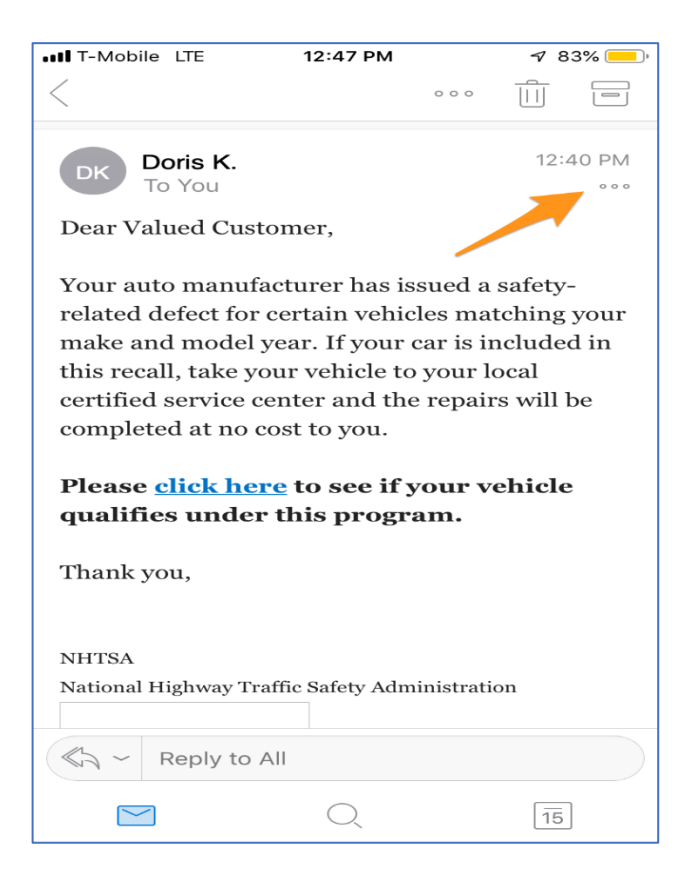

3. Click the Phish Alert icon.

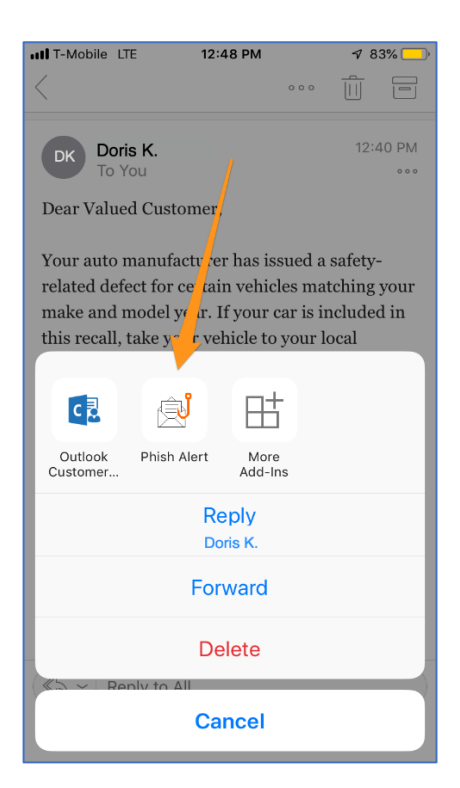

4. In the prompt that opens, click **Phish Alert** again to report the email.

| •••II T-Mobile           | LTE 12:50 PM                               | 7 | 83% 💻 ) |
|--------------------------|--------------------------------------------|---|---------|
| $\times$                 | Phish Alert V2                             |   |         |
| KnowBe                   | 4                                          |   |         |
| Are you si<br>phishing e | ure you want to report this as mail?       | а |         |
| Subject:<br>From:        | Safety recall for your vehicle<br>Doris K. |   |         |
|                          | Phish Alert                                |   |         |
|                          |                                            |   |         |
|                          |                                            |   |         |

5. After you click **Phish Alert** again, a message will display to congratulate you for reporting the email. To close this message, click **OK**.

| III Verizon LTE                             | 10:53 AM                                                      | ۹ 🔳                     |
|---------------------------------------------|---------------------------------------------------------------|-------------------------|
| $\times$                                    | Phish Alert V2                                                |                         |
| Great Job!!!<br>This was no<br>keeping us s | Thank you for reporting t<br>simulation, so thank you<br>afe. | his email.<br>again for |
|                                             | OK                                                            |                         |
|                                             |                                                               |                         |
|                                             |                                                               |                         |
|                                             |                                                               |                         |
|                                             |                                                               |                         |
|                                             |                                                               |                         |
|                                             |                                                               |                         |
|                                             |                                                               |                         |
|                                             |                                                               |                         |
|                                             |                                                               |                         |
|                                             |                                                               |                         |

## Using the PAB in the Microsoft Outlook Mobile App for Android

If you use the Microsoft Outlook app for Android, follow the steps below to report an email:

- 1. Open the email that you would like to report.
- 2. Click the ... button at the top-right corner of the screen.

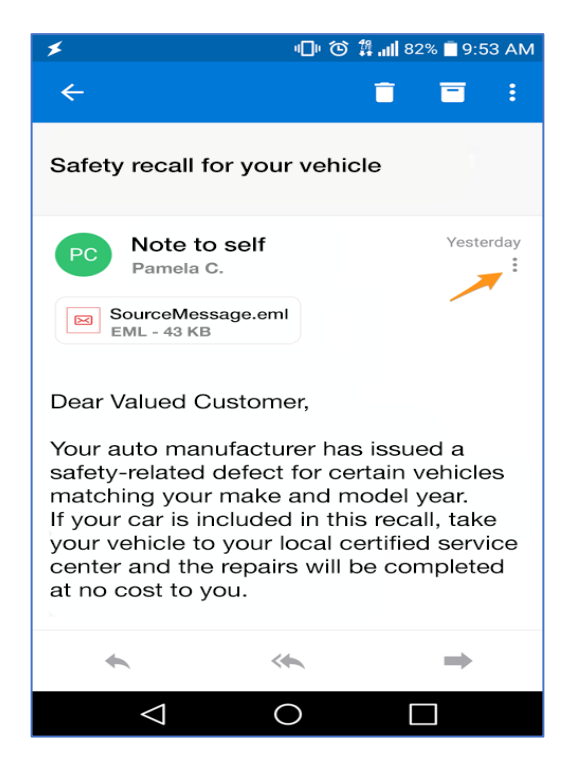

3. Click the Phish Alert icon.

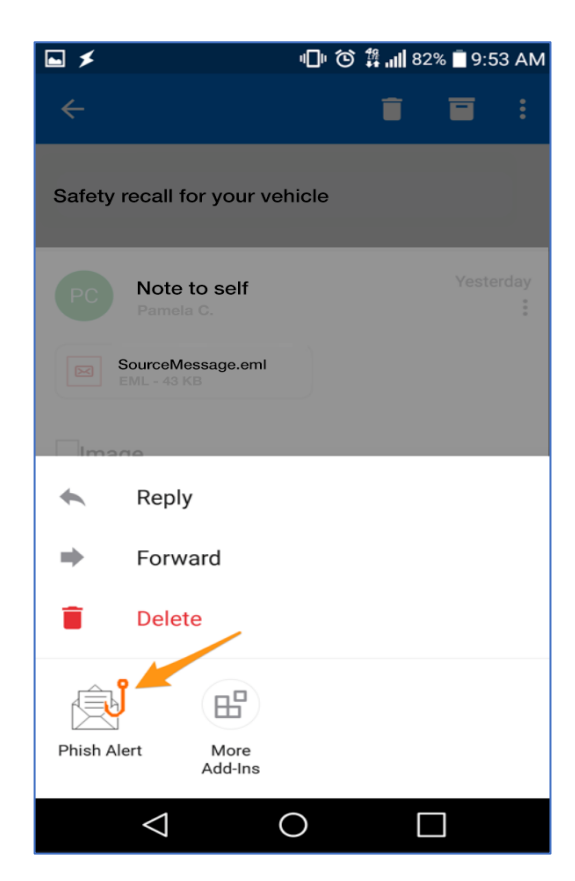

4. In the prompt that opens, click **Mobile Phish Alert** to report the email.

| 🖾 🖼 🌲 🗾 🗲 👘 🕼 🏵 🛱 📶 80% 🖹 10:11 AM                        |
|-----------------------------------------------------------|
| × Phish Alert V2                                          |
| KnowBe4                                                   |
| Are you sure you want to report this as a phishing email? |
| Subject: Safety recall for your vehicle                   |
| From: Pamela C.                                           |
|                                                           |
| Mobile Phish Alert                                        |
|                                                           |
|                                                           |
|                                                           |
|                                                           |
|                                                           |
|                                                           |

5. After you click **Mobile Phish Alert**, a message will display that congratulates you for reporting the email. To close this message, click **OK**.

| 4:45 🖼                                                               |                                             | 😰 🖘 al 85% 🗎          |
|----------------------------------------------------------------------|---------------------------------------------|-----------------------|
| ×                                                                    |                                             |                       |
| Thank you for reporti<br>security team. Becau<br>company is more sec | ng this email t<br>se of people li<br>cure! | o your<br>ke you, our |
|                                                                      | ок                                          |                       |
|                                                                      |                                             |                       |
| <                                                                    | 0                                           | 111                   |

## Using the PAB in the Microsoft Outlook Desktop Client

- 1. Open the email you would like to report.
- 2. While the email is still open, click the **Phish Alert** button at the top-right corner of the page.
- 3. In the prompt that opens, click **Phish Alert** if you would like to report the email. If you decide to not report the email, you can click the **X** in the upper right-hand corner of the pop up window.

|                            |                             |                         |                                        |                                   |                            | C C                           | or           |
|----------------------------|-----------------------------|-------------------------|----------------------------------------|-----------------------------------|----------------------------|-------------------------------|--------------|
| Search People              | Read<br>Aloud<br>Speech     | Translate               | Reply with<br>Meeting Poll<br>FindTime | Report<br>Message ~<br>Protection | Viva<br>Insights<br>Add-in | Phish Al<br>Repor<br>Phish Al | leri<br>t    |
|                            | Phish                       | Alert                   |                                        |                                   | ×                          |                               |              |
| By Date 🗸 T<br>3:14 AM     | Know                        | Be4                     |                                        | МЗб                               | 5                          | <<br>SU<br>31<br>7            | Mı<br>1<br>8 |
| 1:49 AM                    | Are you<br>email?<br>Subjee | sure you w              | vant to report i                       | this as a phisi                   | ning                       | 14<br>21                      | 15<br>22     |
| 0<br>fed 8:54 PM           | Your Ur<br>From:<br>Mr.Vikt | gent Reply<br>or Zubkov | Is Needed                              |                                   |                            | 4                             | 29<br>5      |
| Q                          |                             |                         |                                        |                                   |                            | Today                         |              |
| ed 8:39 PM                 |                             |                         |                                        |                                   |                            | All day                       | 1            |
| led 7:25 PM                |                             |                         | Phish Alert                            |                                   |                            | All day                       | y            |
|                            |                             |                         |                                        |                                   |                            | 9:00 AN                       | 1            |
| red 5:30 PM                |                             |                         |                                        |                                   |                            | 4:00 PM                       | 1            |
|                            |                             |                         |                                        |                                   |                            | Tuesday                       |              |
|                            |                             |                         |                                        |                                   |                            | All day                       | y            |
| <b>i</b>                   |                             |                         |                                        |                                   |                            | 9:00 AN                       | 1            |
| Wed 3:06 PM                |                             |                         |                                        |                                   |                            | Wednesd<br>8:30 AM            | iay<br>4     |
|                            |                             |                         |                                        |                                   |                            | 0.30 AN                       |              |
| to the Inbox.              |                             |                         |                                        |                                   |                            | Arrange<br>Type a             | e b<br>ne    |
|                            |                             |                         |                                        |                                   |                            | ~ 🆻                           | L            |
| en 🗌                       |                             |                         |                                        |                                   |                            | CBord                         | - P          |
|                            |                             |                         |                                        |                                   |                            | FortiNa                       | ac I         |
|                            |                             |                         |                                        |                                   |                            | Duo Su                        | 1D3          |
| : current                  |                             |                         |                                        |                                   |                            | vertiv (                      | JP:          |
| America                    |                             |                         |                                        |                                   |                            |                               | 03           |
| the first of               |                             |                         |                                        |                                   |                            | ~ 🏴                           | Т            |
| lso to                     |                             |                         |                                        |                                   |                            | Deploy                        | Pł           |
| Il folders are up to date. | Connec                      | ted to: Micros          | soft Exchange                          | 교 Display Sett                    | ings 🗖                     |                               | -            |